بسم الله الرحمن الرحيم

#### استخدام Wildcard subdomain

اعداد: محمد الشناق <u>http://irbidnet.com</u> نيسان – 2015 مراجعة 1

الموضوع: كيفية انشاء نطاقات فرعية (sub domains) بشكل تلقائي.

كمبرمجين وفي كثير من الاحيان فاننا قد نحتاج انشـاء نطاقات فرعية بشـكل تلقائي لما يوفره نظامنا من خدمات، كحاجتنا لانشـاء نطاق فرعي (sub domain) لكل عضو لدينا لنعطي صفحة بروفايله مثلا المزيد من التميز والانفراد.

مثلا لو كان لدينا عضو باسـم sam وكان موقعنا example.com فقد نحتاج ان يكون الوصول لصفحة بروفايل العضو هو عن طريق الرابط المباشـر sam.example.com ، هذا الامر ما سـوف اناقشـة اليوم من خلال بحثي هذا حيث سـوف اوضح كيف يمكن لنا اسـتخدام ما يسـمى بـ (Wildcard sub domains) في خدمة موقعنا لانشـاء نطاقات فرعية لاعضاء موقعنا بشـكل تلقائي ودون الحاجة لانشـاء النطاق الفرعي لكل عضو بشـكل منفصل.

#### تقديم:

بداية فان لدي موقع يوفر بروفايلات لاعضاءه (مثلا) ويعرض في الصفحة الشخصية لكل عضو مجموعة من البيانات والصور الخاصة بالعضو ، وبما ان رابط الصفحة الشخصية للعضو المباشر يعتبر طويلا نوعا ما بالوضع الافتراضي فقد جاءت حاجتي لاستخدام النطاقات الفرعية وذلك لانني ارغب ان يكون هناك نطاق فرعي لكل عضو من اعضاء موقعي يعطيه تميزا وانفرادا بعنوان سـهل وقصير ويعبر عن هويته.

فمثلا العضو الذي يحمل اسـم المسـتخدم sam فان عنوان صفحة بروفايلة المباشـرة بالوضع الطبيعي هو <u>http://example.com/users.php?user=sam</u> او قد تكون اخر مشـابه ويعتبر هذا العنوان طويلا وصعب الحفظ لهذا فانا ارغب ان يكون رابط الوصول لصفحة بروفايل العضو sam كالتالي <u>http://sam.example.com</u> وذلك حتى يكون سـهل الحفظ ومميزا.

ولان اسم المستخدم متغير في كل مرة حيث ان كل اسم مستخدم يعبر عن عضو من اعضاء موقعي ولان اي زائر لموقعي يستطيع تسجيل عضوية في الموقع في اي وقت وبالتالي يحصل على اسم مستخدم ولان اي عضو ايضا يستطيع تغيير اسم المستخدم الخاص به في اي وقت فانني احتاج لالية تجعل من الموقع يستطيع انشاء روابط الوصول القصيرة والذي يعبر عنه بنطاق فرعي بشكل مباشر ودون الحاجة لتدخلي في كل مرة.

ان تنفيذ هذا الامر يتعلق بما يسمى (wildcard sub domain) والذي يترجم لاسم نطاق ب (\*. example.com) حيث يتم الاستعاضة عن النجمة \* باي نص اخر

\*.example.com

ahmad.example.com yasser.example.com قد تکون

.... الخ

ولاجراء هذا الامر وتنفيذه بشـكل متكامل مع برنامجنا فاننا سـوف نحتاج لاجراء 3 إجراءات وهي كالتالي:

- انشاء wildcard subdomain عن طريق اضافة الحقل المناسب في حقول اسماء خادمات النطاق (DNS) والتي تتمثل بتعريف wildcard subdomain لخادم الدي ان اس وتحديد اي بي ( IP) مناسب لتوجيه اي طلب يتم على النطاقات الفرعية الى ذلك الاي بي.
- 2. اضافة النطاق الفرعي وذلك بتعريف ال wildcard subdomain في خادم الويب (وفي بحثي هذا سوف اتعرض لـ apache كخادم ويب) وذلك من اجل تحديد مكان وجود الملفات التي يتم التوجيه اليها عند ورود اي طلب لاي نطاق فرعي.
  - 3. اتاحه الفرصة لملفات موقعنا من التعرف على النطاق الفرعي المطلوب وبالتالي تحديد اسم العضو المقصود (في مثالنا هذا) وذلك من خلال تحويل النطاقات الفرعي الى مجموعة من القيم في برنامجنا ، وهنا سوف استخدم mod\_rewrite من خلال ملف htaccess الذي يوفره الاباتشي .

بداية وقبل ان ابدء في التوضيح اود التنويه الى انني سوف افترض الامور التالية

- عنوان موقعنا هو example.com
- لدينا عضو باسم مستخدم sam
- اسـماء المسـتخدمين في موقعنا يجب ان تكون باحرف انجليزية فقط او ارقام.
- صفحة بروفايل المستخدم هي http://example.com/users/sam للعضو sam ويستبدل sam باسم اي عضو اخر.
- خادم الويب لدينا يدعم mod\_rewrite ويدعم استخدام التعلميات في ملف .htaccess لاعادة التوجية.
- لدينا قدرة على التعديل على حقول الدي ان اس للنطاق example.com، ولدينا القدرة على انشاء النطاقات الفرعية (سواء من خلال Cpanel اذا كان الموقع يعمل بلوحة تحكم Cpanel او لدينا القدرة على تحرير ملف الاعدادات httpd.conf للاباتشـي في حال تعاملنا مع الاباتشـي مباشـرة في تنفيذ عملية الضبط).

# اولا: انشاء Wildcard subdomain

في حال كان الموقع يعمل بلوحة تحكم سـي بنل (Cpanel) بالوضع الطبيعي فتجاهل هذه الخطوة وتوجه الى **ثانيا** أدناه لان السـي بنل تقوم بانشـاء هذه الخطوة بشـكل تلقائي نيابة عنك.

لانشاء wildcard subdomain فانت بحاجة الى اضافة حقل الى حقول الدي ان اس الخاصة بالنطاق example.com بحيث يتم انشاء نطاق فرعي \* من نوع A ويتم توجيهه الى عنوان الاي بي المناسب للخادم الذي يستضيف الموقع. وهذا الامر يتم عن طريق التحكم بحقول الدي ان اس اما من خلال مزود خدمة الاستضافة او من خلال ادارة حقول الدي ان اس للنطاق، كما بالصورة التالية

|   |       |    | 32.0 |                 |
|---|-------|----|------|-----------------|
| * | 14400 | IN | A    | <br>50.79.2 1.2 |

واضح من الصورة اعلاه اضافة حقل دي ان اس من نوع A للنطاق الفرعي \* ليتم توجيهه الى الاي بي الذي يستضيف الموقع حاليا. وهذا سوف يعطينا المجال لتوجية اي طلب ياتي الى اي نطاق فرعي الى الخادم. وبالتالي فاننا سوف نستطيع فيما بعد معالجة اي طلب قادم من نطاق فرعي والتعامل معه.

# ثانيا: اضافة النطاق الفرعي Wildcard الى خادم ويب.

في حال كان الموقع يعمل بلوحة تحكم سـي بنل ، فان عملية اضافة النطاق الفرعي سـهله جدا فكل ما عليك هو تسـجيل الدخول الى لوحة تحكم الاسـتضافة (السـي بنل) ومن ثم الذهاب الى المجالات الفرعية واضافة نطاق فرعي (\*) كما بالصورة ادناه والتاكد من توجيه النطاق الفرعي الى المجلد الصحيح على الموقع.

|            |                 | إنشاء مجال ثرتني          |
|------------|-----------------|---------------------------|
| <b>O</b> • | armodig≅n.com . | المجال الفرعي: *          |
|            | 💙 /p            | جذر المستند: 😭/wblic_html |
|            |                 | انکاء                     |

وبعد الادخال النقر على مفتاح الانشاء وبهذا تكون قد قمت على اضافة النطاق الفرعي.

اما في حال كان موقعك لا يعمل بلوحة تحكم سـي بنل ، فانه يجب عليك اضافة الاعدادات الى ملف اعدادات خادم الويب (اباتشـي) مباشـرة في حال كان الموقع يعمل بواسـطة خادم الويب Apache اما في حال عمل الموقع بخادم ويب اخر فيجب عليك ايضا اضافة النطاق الفرعي في ملف اعدادات خادم الويب المتاح.

ولاضافة النطاق من خلال ملف اعدادات الاباتشـي فانه يتم تحرير الملف httpd.conf على الخادم واضافة الكود التالي (من اجل تعريف النطاق الفرعي wildcard) مع اسـتبدال XX برقم الاي بي المناسـب.

#\_wildcard\_.example.com
#\*.example.com
<VirtualHost XXX.XXX.XXX.XXX:80>
ServerName\_wildcard\_.example.com
ServerAlias \*.example.com
ServerAdmin webmaster@example.com
DocumentRoot /home/example/www

ErrorLog /home/example/logs/\_wildcard\_.example.com-error\_log CustomLog /home/example/logs/\_wildcard\_.example.com-access\_log common </VirtualHost>

وللعلم قد تحتاح اضافة بعض المتغيرات الاخرى بحسب اعدادات الاباتشـي الخاصة بك.

ومن ثم اعادة تشغيل الاباتشـي.

### ثالثا: ضبط ملف .htaccess واختباره

بعد اضافة النطاق الفرعي يمكن التاكد من ذلك بزيارة اي نطاق فرعي مثلا (e.example.com) او ( b.example.com) فان تم توجيهك الى الموقع الاسـاسـي فان هذا يعني انه تم الاعداد بنجاح.

والان يجب علينا ضبط اعدادات ملف .htaccess من اجل توجيه الزائر القادم من كل نطاق فرعي الى صفحة البروفايل الخاصة بالنطاق الفرعي (بروفايل العضو). فكما هو معروف مثلا اليوزر (sam) فان صفحته الشخصية هي <u>http://example.com/users/sam</u> وبالتالي فان النطاق الفرعي ( صفحته الشخصية (<u>http://example.com/users/sam</u> وبالتالي فان النطاق الفرعي ( متحت نكون مقد قمنا بعملية الاعداد بشكل ناجح ، وهذا الامر يتم عن طريق انشاء ملف .htacces في الموقع واضافة الكود التالي اليه:

RewriteEngine on RewriteCond %{HTTP\_HOST} ^(.\*)\.example\.com RewriteRule ^(.\*)\$ http://example.com/users/%1/\$1 [NC,QSA]

ومن ثم حفظ الملف

وبهذا نكون قد انتهينا من عملية انشاء نطاق فرعي لكل مستخدم.

وللعلم نستطيع التحكم ب flags ال mod\_rewrite من اجل التوجيه الصحيح فنستطيع استخدام ال flag N بدلا من NC للتوجيه من خلال mod\_proxy بدلا من التوجيه المستخدم حاليا وذلك للاحتفاظ بالنطاق الفرعي بدلا من التوجية الى المجلد الفرعي. راجع mod\_rewrite flags للمزيد.

ويبقى السؤال هنا ، ماذا لو اردنا تشغيل نطاق انترنت فعلي بحيث ان اي مستخدم يقوم بالدخول الى النطاق يتم توجيهه الى صفحة العضو مباشرة؟ مثلا توجيه sam.com الى <u>http://example.com/users/sam</u>

وتبقى الاجابة مجهولة الى بحث اخر باذن الله.

مصادر ومراجع:

- http://j.mp/htAS01.
  - wildcard subdomain , google search term , http://j.mp/wildcardSe •
  - <u>Configuring Wildcard Subdomains , codex.wordpress.org, http://j.mp/WPhta01</u>
    - <u>RewriteRule Flags</u>, http://j.mp/1yG94ia •